A Handbook on Rajasthan Online CST System (ROCS)

# **Operational Instructions**

Procedure to make use of online CST System Facility is very simple. A computer with internet connectivity is required for this purpose. There are simple steps to make use of online CST System Facility as mentioned below:

Step 1 Sign Up on the Website

Step 2 Login

<u>Step 3</u> One time Request for Usage of e-CST Forms facility

<u>Step 4</u> Uploading the purchase details (.csv files)

Step 5 Acknowledgement Generation

Step 6 Generation of CST Form Online

# **Step-1 Sign Up on the Website**

To register on web site, connect to Internet and write URL in the address bar as: <u>http://rajtax.gov.in</u>

The following screen would be shown.

• To get registered on the website click "New User? Sign-up"

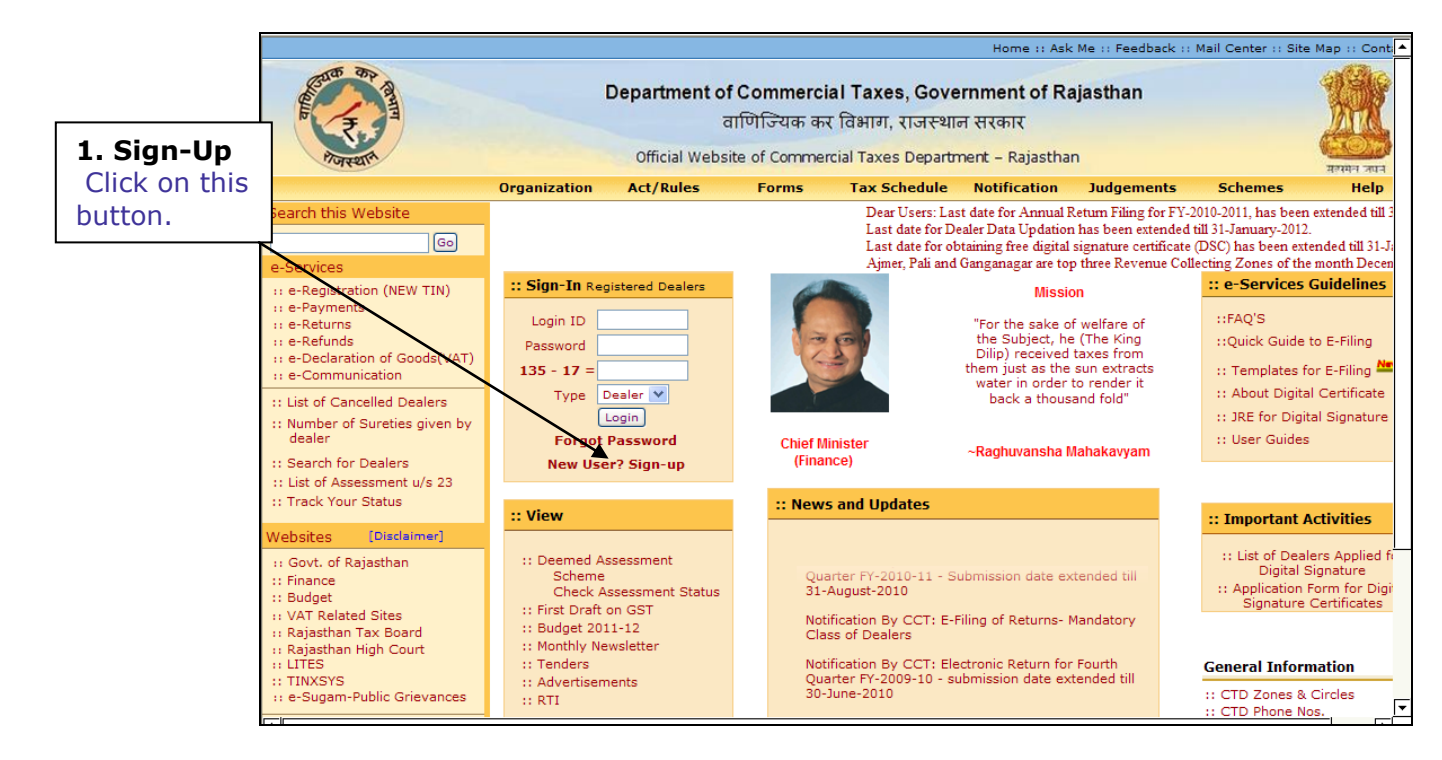

Screen-1

• A new screen (Screen-2) will open up. This screen displays the details required to be filled by the dealer for creating Sign up on the web portal.

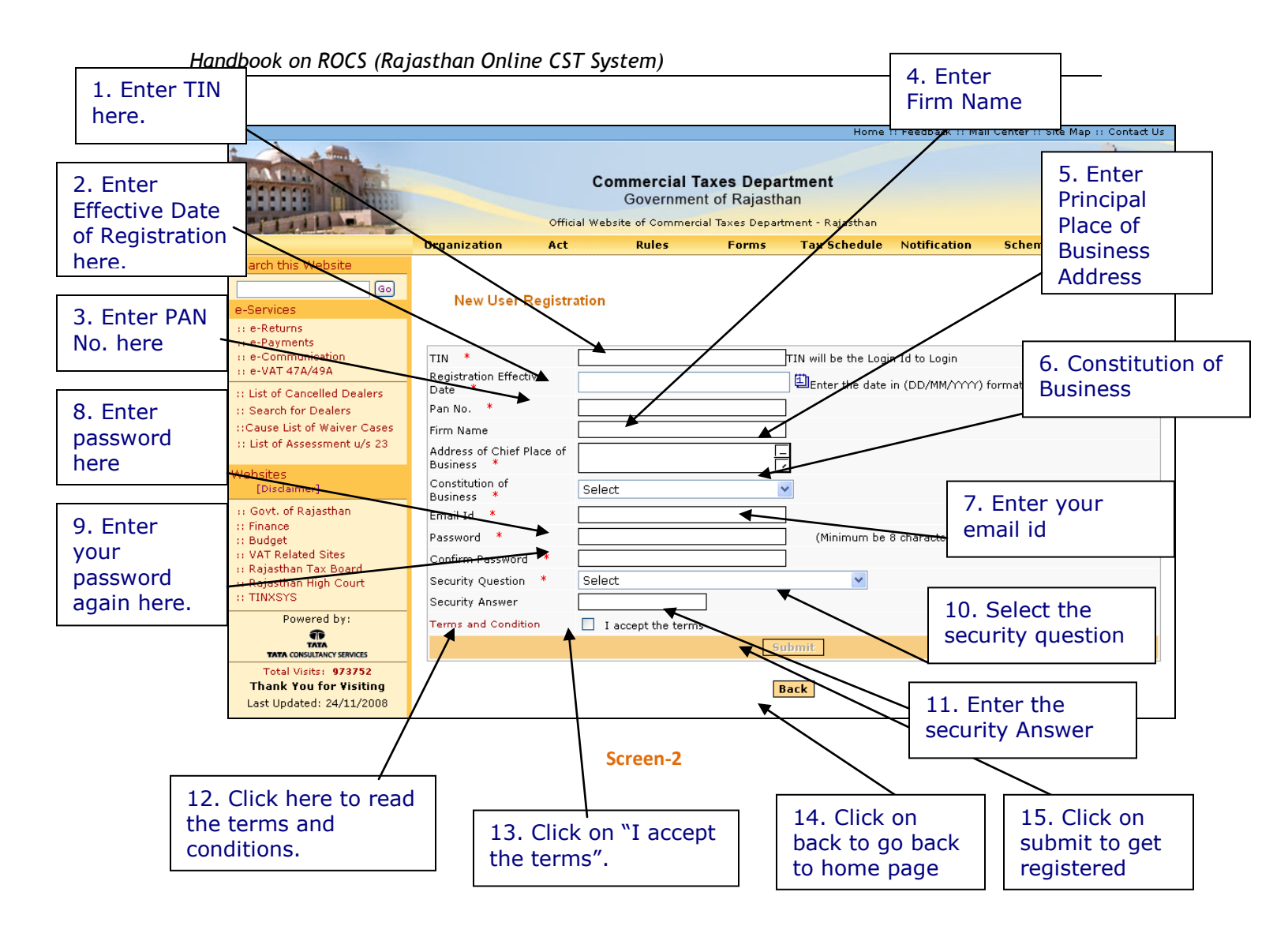

• Please enter the details in the screen as per the instructions given in the table-1.

### <u> Table - 1</u>

| Sr. No | Label                                     | Data Type    | Compulsory<br>Field | Action to be performed                                                                                                    |
|--------|-------------------------------------------|--------------|---------------------|----------------------------------------------------------------------------------------------------|
| 1.     | TIN                                       | Numeric      | Yes                 | Enter your TIN.                                                                                                    |
| 2.     | Effective Date of Registration            | Date         | Yes                 | Enter your Registration Date. (This date<br>is mentioned in the registration<br>certificate issued to you by the<br>department.)                                                             |
| 3.     | PAN No                                    | Alphanumeric | Yes                 | Enter vour PAN No                                                                                                    |
| 4.     | Firm Name                                 | Alphanumeric | Yes                 | Enter your Firm Name                                                                                                    |
| 5.     | Address of Principal<br>Place of Business | Alphanumeric | Yes                 | Enter your principal place of business address                                                                                                    |
| 6.     | Constitution of<br>Business               | Combo Box    | Yes                 | Select your business constitution from the list of values provided                                                                                                    |
| 7.     | E-mail Id                                 | Alphanumeric | Yes                 | Enter your e-mail id (Must be a valid email id)                                                                                                    |
| 8.     | Password                                  | Alphanumeric | Yes                 | Enter your Password (should be more than or equal to 8 characters in length)                                                                                                    |
| 9.     | Confirm Password                          | Alphanumeric | Yes                 | Enter the same Password again (for confirmation)                                                                                                    |
| 10.    | Security Question                         | Characters   | Yes                 | Select the question for security<br>purpose. (This will be required if you<br>forget your password. So please<br>remember it.)                                                               |
| 11.    | Security Answer                           | Characters   | Yes                 | Enter the answer for security purpose.<br>(This will be required when you forget<br>your password so remember it.)                                                                           |
| 12.    | Terms and<br>Conditions                   | Hyperlink    | NA                  | Click on this link to read the terms and conditions.                                                                                                    |
| 13.    | I accept the terms                        | Check box    | Yes                 | Read the terms and tick the check box                                                                                                    |
| 14.    | Back                                      | Button       | NA                  | Click on this button to go back to home page                                                                                                    |
| 15.    | Submit                                    | Button       | NA                  | The button would be disabled in the<br>beginning. But when the check box for<br>"I accept the terms" is checked, it<br>becomes enabled.<br>Click on submit to register on the web<br>portal. |

- After filling up the details as above, please click on submit. Details will be verified by the system and then a successful sign-up message will be displayed on the screen.
- This sign-up process is one time requirement. Once the sign-up is completed successfully, dealer can log on into the web portal with his TIN and password as set up above.
- Now dealer can use the login Id to login into the web portal

Once registered the following message would be displayed (Screen-3)

|                                                                                                    |              | C.<br>Official We | ommercial T<br>Governmer<br>bsite of Commerc | <b>axes Depa</b><br>nt of Rajasth<br>ial Taxes Depart | rtment<br>an<br>ment - Rajasthan |              |                      | -Jr                       |
|----------------------------------------------------------------------------------------------------|--------------|-------------------|----------------------------------------------|-------------------------------------------------------|----------------------------------|--------------|----------------------|---------------------------|
|                                                                                                    | Organization | Act               | Rules                                        | Forms                                                 | Tax Schedule                     | Notification | Help                 | Contact Us                |
| Search this Website<br>Concelled Dealers<br>Search for Dealers<br>Search for Dealers<br>Search for Commodities                                                                                                    |              | You ha            | ave successfully S                           | igned-Up and y                                        | our Login Id is:                 | 08772200671  |                      |                           |
| e-Services                                                                                                    | 1            |                   |                                              | I                                                     | ogin 🔍                           |              |                      |                           |
| e-Registration     e-Redurns     e-Payments     e-Request-Statutory Forms     e-Communication     Dealer Accounting Tool                                                                                                    |              |                   |                                              |                                                       |                                  |              |                      |                           |
| Websites         [Disclaimer]           :: Govt. of Rajasthan         ::           :: Finance         ::         Budget           :: VAT Related Site         ::         Rajasthan Tax Board           :: Rajasthan High Court         :         Rout |              |                   |                                              |                                                       |                                  |              | Succ<br>Sign<br>Mess | essfully<br>ed Up<br>sage |
| Powered by:                                                                                                    |              |                   |                                              |                                                       |                                  | -            |                      |                           |
| Total Visits: 142682<br>Thank You for Visiting                                                                                                    |              |                   |                                              |                                                       |                                  |              |                      |                           |

Screen-3

# Step-2 Login

A dealer registered on the web site is required to login for the purpose of making online payment. Process of login is as under:

- Connect to Internet and open the website <a href="http://rajtax.gov.in">http://rajtax.gov.in</a>
- On Home page- enter the login credential (Table -2) and click on login button (Screen-4)

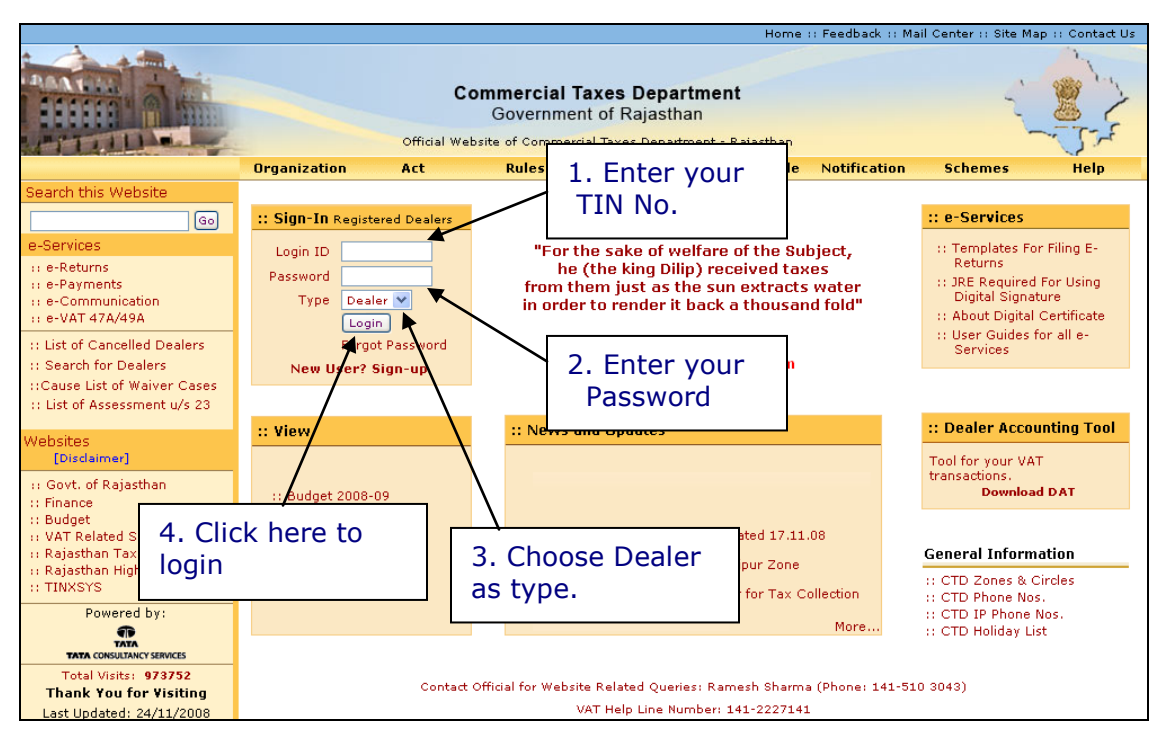

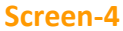

#### Table - 2

| Sr. No | Label    | Data Type     | Action to be performed                 |
|--------|----------|---------------|----------------------------------------|
| 1.     | Login Id | Numeric       | Enter your TIN.                        |
| 2.     | Password | Alphanumeric  | Enter the password that you entered at |
|        |          |               | the time of sign-up.                   |
| 3.     | Туре     | Drop Down Box | Select Type as "Dealer".               |
|        |          |               |                                        |
| 4.     | Login    | Button        | Click on this button to enter the web  |
|        |          |               | portal.                                |

## **Step-3 One time Request for Usage of e-CST Forms facility**

#### Note: Dealer must be registered under CST act for usage of e-CST Forms facility

 Once you have successfully logged on the web portal, click on "Opt for e-CST (One Time) link" (Screen – 5)

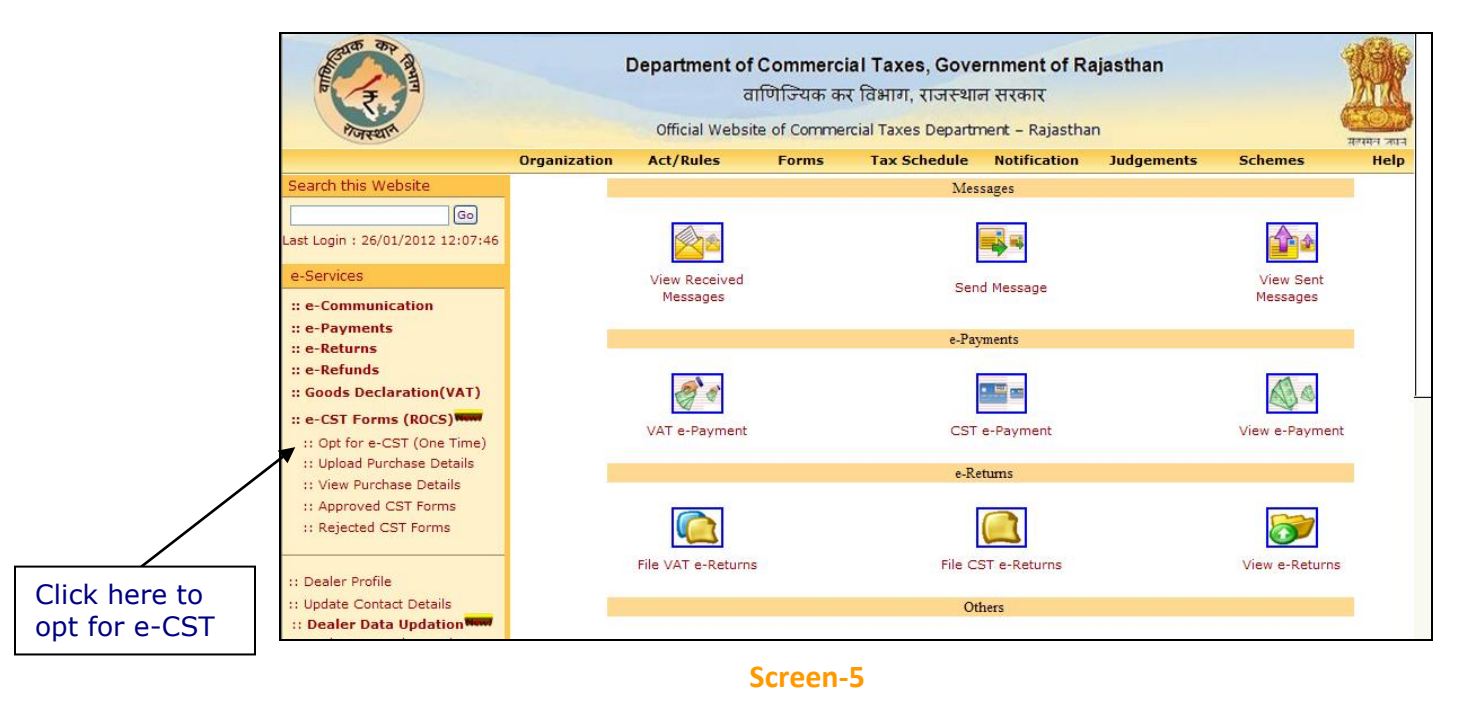

# • After clicking on "Opt for e-CST Form (one Time)" link, following screen would appear (Screen-6)

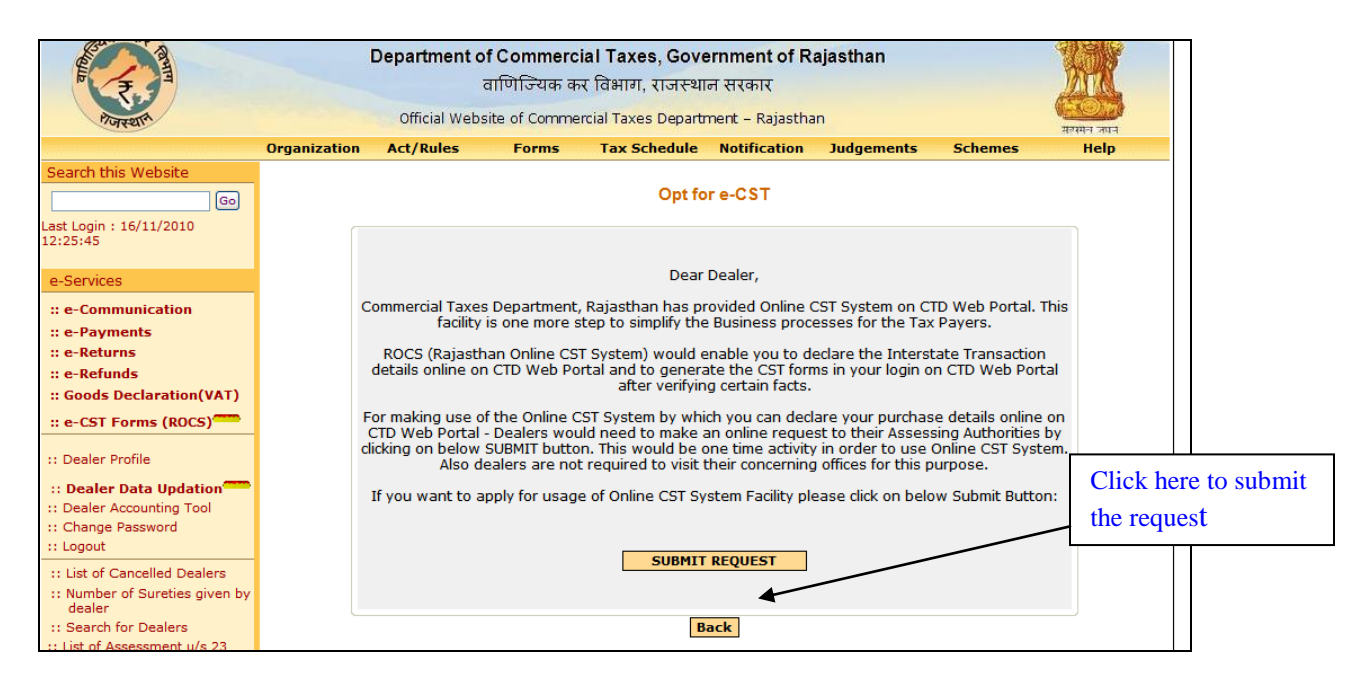

• On Click of submit button, dealer's request would be sent to his concerning assessing authority

| Real Provide August and August and August an | Department of Commercial Taxes, Government of Rajasthan<br>वाणिज्यिक कर विभाग, राजस्थान सरकार<br>Official Website of Commercial Taxes Department – Rajasthan |           |             |                     |                 |                  |         |      |  |
|----------------------------------------------------------------------------------------------------|----------------------------------------------------------------------------------------------------|-----------|-------------|---------------------|-----------------|------------------|---------|------|--|
|                                                                                                    | Organization                                                                                                    | Act/Rules | Forms       | Tax Schedule        | Notification    | Judgements       | Schemes | Help |  |
| Search this Website<br>Go<br>Last Login : 20/09/2011 21:27:17                                                                                                    |                                                                                                    |           |             | Request for Usag    | ge of e-CST Fo  | orms             |         |      |  |
| e-Services<br>:: e-Communication<br>:: e-Payments                                                                                                    |                                                                                                    |           | Your reques | st for Usage of e-C | ST Forms submit | ted successfully |         |      |  |
| :: e-Returns<br>:: e-Refunds<br>:: Goods Declaration(VAT)<br>:: e-CST Forms (ROCS) <sup>Newl</sup>                                                                                                    |                                                                                                    |           |             | B                   | ack             |                  |         |      |  |
| Dealer Profile     Dealer Data Updation     Dealer Accounting Tool     Change Password     Logout     List of Cancelled Dealers     Number of Sureties given by                                                                                                    |                                                                                                    |           |             |                     |                 |                  |         |      |  |

#### Screen-7

 Once the request for Online Usage of CST System is approved/rejected by the assessing authority, Dealer would be intimated through the e-Communication => View Received Messages facility on CTD Web Portal regarding decision taken by assessing authority along with the remarks as shown in screen below:

|            | Forest this Website                                  | Organization | Dep<br>C | artmen<br>Official W<br>tt/Rules | t of Commercial Taxes, Go<br>वाणिज्यिक कर विभाग, राजर<br>ebsite of Commercial Taxes Depa<br>Forms Tax Schedul | vernment of Rajasthan<br>थान सरकार<br>artment - Rajasthan<br>e Notification Judgem | ents Schemes     | संवयन जा<br>मल्यमन जा |
|------------|------------------------------------------------------|--------------|----------|----------------------------------|----------------------------------------------------------------------------------------------------|------------------------------------------------------------------------------------|------------------|-----------------------|
| Cli<br>the | ck here to view<br>message.                          |              | Messa    | ges rec                          | eived from Admin                                                                                              | Total Records                                                                      | : 11 Current Pag | e: <b>1</b> /1        |
|            | :: e-Communication<br>:: e-Payments                  | $\backslash$ | Sr. No.  | Replied                          | Subject                                                                                                    | From                                                                               | Date             | Select<br>All         |
|            | :: e-Returns<br>:: e-Refunds                         |              | 1        |                                  | <u>Approval of Request of</u><br>online issuance of e-CST Form                                                | AUTO                                                                               | 26-01-2012       |                       |
|            | :: Goods Declaration(VAT)                            |              | À        |                                  | 🠱 <u>e-Challan</u>                                                                                            | AUTO                                                                               | 13-10-2010       |                       |
|            | :: e-CST Forms (ROCS)                                |              | 3        |                                  | 🐱 <u>e-Challan</u>                                                                                            | AUTO                                                                               | 13-10-2010       |                       |
|            | :: Dealer Profile                                    | -            | 4        | $\mathbf{i}$                     | e-Challan                                                                                                    | AUTO                                                                               | 13-10-2010       |                       |
|            | :: Update Contact Details                            | -            | 5        |                                  | <u>e-Challan</u>                                                                                              | AUTO                                                                               | 13-10-2010       |                       |
|            | :: Dealer Data Updation                              |              | 7        |                                  | E Return Received.                                                                                            |                                                                                    | 11-08-2010       |                       |
|            | :: Change Password                                   | -            | 8        |                                  | E-Return Received.                                                                                            |                                                                                    | 06-07-2010       |                       |
|            | :: Logout                                            | -            | 9        |                                  | e-Challan                                                                                                    | AUTO                                                                               | 06-07-2010       |                       |
|            | :: List of Cancelled Dealers                         |              | 10       |                                  | CST E-Return Received                                                                                         | AUTO                                                                               | 14-06-2010       |                       |
|            | :: Number of Sureties given by<br>dealer             |              | 11       |                                  | <u>E-Return Received.</u>                                                                                     | AUTO                                                                               | 14-06-2010       |                       |
|            | :: Search for Dealers                                |              |          | First                            | Previous                                                                                                    | Next                                                                               | Last             |                       |
|            | :: List of Assessment u/s 23<br>:: Track Your Status |              |          |                                  | Delete Selected Vie                                                                                           | w Archived Add to Arc                                                              | chive            |                       |

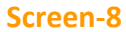

• On clicking the message, following screen would appear displaying the message sent by the concerned assessing authority.

| Rate Strate                                                                                                    | D            | epartment o                                                                                                    | <b>f Commerc</b><br>वाणिज्यिक क<br>site of Comme | ial Taxes, Gove<br>र विभाग, राजस्था<br>rcial Taxes Departr | ernment of R<br>न सरकार<br>ment - Rajastha | ajasthan<br>n  |         | 2000<br>HOLD ALL |  |
|----------------------------------------------------------------------------------------------------|--------------|----------------------------------------------------------------------------------------------------|--------------------------------------------------|------------------------------------------------------------|--------------------------------------------|----------------|---------|------------------|--|
|                                                                                                    | Organization | Act/Rules                                                                                                    | Forms                                            | Tax Schedule                                               | Notification                               | Judgements     | Schemes | Help             |  |
| Search this Website                                                                                                    |              |                                                                                                    |                                                  | Mes                                                        | sage                                       |                |         |                  |  |
| Last Login : 13/10/2010 10:41:51                                                                                                    | From         | AUTO                                                                                                    |                                                  |                                                            |                                            |                |         |                  |  |
| e-Services                                                                                                    | Subject      | Approval of R                                                                                                    | equest of online                                 | e issuance of e-CST                                        | Form                                       |                |         |                  |  |
| :: e-Communication<br>:: e-Payments<br>:: e-Returns<br>:: e-Refunds<br>:: Goods Declaration(VAT)<br>:: e-CST Forms (ROCS)                                 | Message      | Sage Dear Dealer,<br>Your request for online issuance of e-CST form has been<br>appoved by your concerned Assessing Authority.<br>Remarks From Assessing Authority: ok |                                                  |                                                            |                                            |                |         |                  |  |
| Dealer Profile     Update Contact Details     Dealer Data Updation New!     Dealer Accounting Tool     Change Password     Logout                         |              | NOTE: This                                                                                                    | is system (                                      | generated mail.                                            | There is no n<br>ward Back                 | need to reply. |         | <b>.</b>         |  |
| :: List of Cancelled Dealers<br>:: Number of Sureties given by<br>dealer<br>:: Search for Dealers<br>:: List of Assessment u/s 23<br>:: Track Your Status |              |                                                                                                    |                                                  |                                                            |                                            |                |         |                  |  |

Screen-9

- Now the dealer can proceed to upload the Interstate purchase details after approval of the e-Request from his concerning Assessing authority
- Once the dealer has opted for e-CST and request has been approved, dealers need not to resubmit the request. Even if dealer clicks on the link of "Opt for e-CST" below screen will appear:

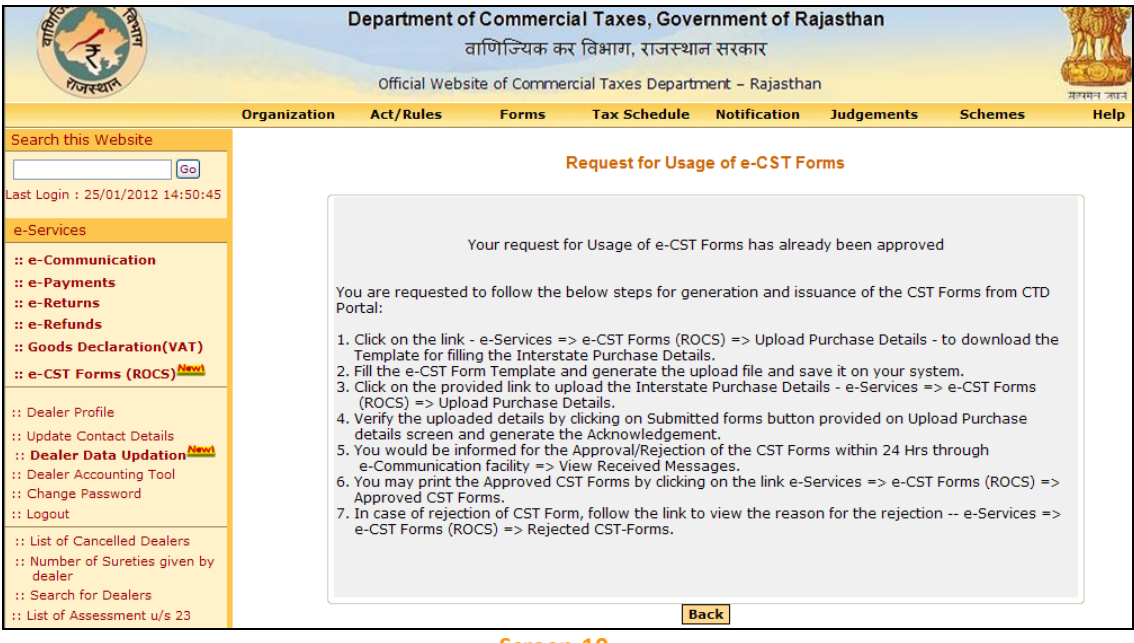

• In case assessing authority has not approved/Rejected the request for usage of e-CST Forms system and the dealer try to upload the purchase details then system would display the below screen:

| A A A A A A A A A A A A A A A A A A A                                                                                                    | -            | Department of<br>ट                                          | f Commerci<br>गणिज्यिक क | al Taxes, Gove<br>र विभाग, राजस्था        | ernment of Ra<br>न सरकार                      | ajasthan                        |                                                                                                    | M    |
|----------------------------------------------------------------------------------------------------|--------------|-------------------------------------------------------------|--------------------------|-------------------------------------------|-----------------------------------------------|---------------------------------|----------------------------------------------------------------------------------------------------|------|
| शजस्थार                                                                                                    |              | Official Website of Commercial Taxes Department – Rajasthan |                          |                                           |                                               |                                 | t of Rajasthan<br>ajasthan<br>ation Judgements Schemes Help<br>CST Forms<br>forms is in process<br>forms further details |      |
|                                                                                                    | Organization | Act/Rules                                                   | Forms                    | Tax Schedule                              | Notification                                  | Judgements                      | Schemes                                                                                                    | Help |
| Search this Website Go Last Login : 28/01/2012 18:15:25                                                                                                   |              |                                                             |                          | Request for Usag                          | ge of e-CST Fo                                | rms                             |                                                                                                    |      |
| e-Services                                                                                                    |              |                                                             |                          | _                                         |                                               |                                 |                                                                                                    |      |
| :: e-Communication<br>:: e-Payments<br>:: e-Returns<br>:: e-Refunds<br>:: Goods Declaration(VAT)<br>:: e-CST Forms (ROCS)                                 |              |                                                             | Your r<br>Please cont    | equest for usage o<br>tact to your assess | f e-CST forms is<br>sing authority for<br>ack | in process<br>r further details |                                                                                                    |      |
| :: Dealer Profile<br>:: Dealer Data Updation<br>:: Dealer Accounting Tool<br>:: Change Password<br>:: Logout                                              |              |                                                             |                          |                                           |                                               |                                 |                                                                                                    |      |
| :: List of Cancelled Dealers<br>:: Number of Sureties given by<br>dealer<br>:: Search for Dealers<br>:: List of Assessment u/s 23<br>:: Track Your Status |              |                                                             |                          |                                           |                                               |                                 |                                                                                                    |      |

## **Step- 4 Online submission and issuance of E-CST Forms**

#### Note - Please read the below instructions carefully for successful upload and generation of e-CST Form:

- Once the request is approved by the assessing authority then dealer would need to download the e-CST template from the CTD Portal by Clicking on the link – e-Services => e-CST Forms (ROCS) => Upload Purchase Details =>Download e-CST Template (Refer Screen-12 for the Template Download Link)
- 2. Dealer would need to fill the consolidated interstate purchase details from all the sellers in the single sheet only. Dealers are not required to fill multiple templates for individual sellers as system itself bifurcate the details seller wise (Refer Screen 13).
- 3. Dealer would need to fill the Interstate Purchase details into the template and validate the same (Refer Screen 13 & 14).
- 4. On successful validation of the details- an upload file would be generated in ".CSV" format that dealer would need to save locally on their computer system
- Click on the provided link to upload the Interstate Purchase Details e-Services => e-CST Forms (ROCS) => Upload Purchase Details (Refer Screen-12 for the Upload Screen)
- Dealer would select the Financial Year and respective Quarter for which he wants to apply for the CST C Form. Here System would be having following riders on the period sections (Refer Screen -12):
  - a. System would allow the dealer to apply for CST Forms for Quarter 1 of FY 2011-12 onwards
  - b. System would allow to upload the purchase details for a quarter till nine months from the completion of the relevant financial Year
- 7. Verify the uploaded details by clicking on Submitted forms button provided on Upload Purchase details screen and generate the Acknowledgement

**NOTE**: Before uploading the template, request you to verify the other party status from TINXSYS system

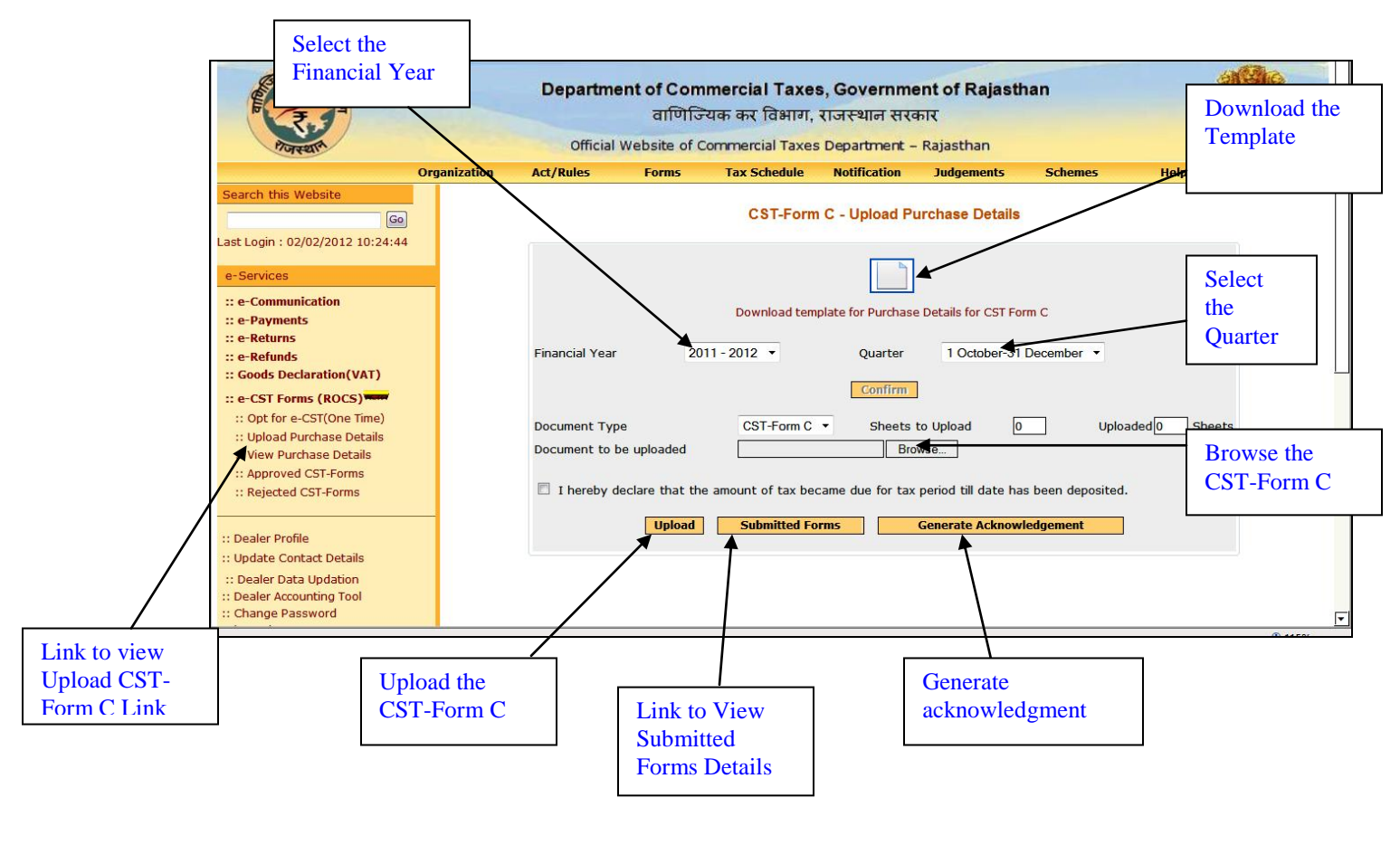

Following is a sample template for in which interstate purchase details to be filled:

|    | M8   | <b>▼</b> f:  | ř.                 |                     |                   |                    |                 |           |
|----|------|--------------|--------------------|---------------------|-------------------|--------------------|-----------------|-----------|
|    | A    | B            | С                  | D                   | E                 | F                  | G               |           |
| 1  |      | PURCH/       | ASE DETAILS        |                     | Validate          | Add Rows           | Delete Rows     | Note: All |
|    |      |              |                    |                     | Bill/Cash         | Bill/Cash          |                 |           |
| 2  | S NO | . Form Type* | Purchase Order No. | Purchase Order Date | Memo/Challan No.* | Memo/Challan Date* | Seller Tin No.* | State*    |
| 3  | 1    | CST Form - C |                    | 01-APR-2011         | 1                 | 01-APR-2011        | 0123456789      | Jammu and |
| 4  | 2    | CST Form - C |                    | 01-APR-2011         | 2                 | 01-APR-2011        | 0123456789      | Jammu and |
| 5  | 3    | CST Form - C |                    | 01-APR-2011         | 3                 | 01-APR-2011        | 0323456789      | Punjab    |
| 6  | 4    | CST Form - C |                    | 01-APR-2011         | 4                 | 01-APR-2011        | 0323456789      | Punjab    |
| 7  | 5    |              |                    |                     |                   |                    |                 |           |
| 8  | 6    |              |                    |                     |                   |                    |                 |           |
| 9  | 7    |              |                    |                     |                   |                    |                 |           |
| 10 | 3 8  |              |                    |                     |                   |                    |                 |           |
| 1  | 1 9  |              |                    |                     |                   |                    |                 |           |
| 1. | 2 10 |              |                    |                     |                   |                    |                 |           |
| 13 | 3 11 |              |                    |                     |                   |                    |                 |           |
| 1. | 4 12 |              |                    |                     |                   |                    |                 |           |
| 1  | 5 13 |              |                    |                     |                   |                    |                 |           |
| 16 | 5 14 |              |                    |                     |                   |                    |                 |           |
| 1; | 7 15 |              |                    |                     |                   |                    |                 |           |

| 1    | <u>6</u> |                 | 🏭   🛍 • 🟈   19 -   🧶                          | Σ - Δ↓   🛄 🞯 📮      | Arial 🔹 10               | •   B <i>I</i> <u>U</u>   <b>E E E</b> | 🔤   \$ %   🚝   🖽 •  | • <u>3</u> • <u>A</u> • <u></u> |
|------|----------|-----------------|-----------------------------------------------|---------------------|--------------------------|----------------------------------------|---------------------|---------------------------------|
| :81  | Eile     | Edit View Inser | rt F <u>o</u> rmat <u>T</u> ools <u>D</u> ata | Window Help         |                          |                                        | Type a question for | help 🚽 🗖 🗙                      |
|      |          | <b>▼</b> fs     | è                                             |                     |                          |                                        |                     |                                 |
|      | А        | В               | С                                             | D                   | E                        | F                                      | G                   |                                 |
| 1    |          | PURCHA          | ASE DETAILS                                   |                     | Validate                 | Add Rows                               | Delete Rows         | Note: All                       |
|      |          |                 |                                               |                     | Bill/Sash                | Bill/Cash                              |                     |                                 |
| 2    | S NO.    | Form Type*      | Purchase Order No.                            | Purchase Order Date | Memo/Challan No.*        | Memo/Challan Date*                     | Seller Tin No.*     | State*                          |
| з    | 1        | CST Form - C    |                                               | 01-APR-2011         |                          | 01-APR-2011                            | 0123456789          | Jammu and k                     |
| 4    | 2        | CST Form - C    |                                               | 01-APR-2011         | 2                        | 01-APR-2011                            | 0123456789          | Jammu and k                     |
| 5    | 3        | CST Form - C    |                                               | 01-APR-2011         | 3                        | 01-APR-2014                            | 0323456789          | Punjab                          |
| 6    | 4        | CST Form - C    |                                               | 01-APR-2011         | 4                        | 01-APR-2011                            | 0323456789          | Punjab                          |
| 7    | 5        |                 |                                               |                     |                          |                                        |                     |                                 |
| 8    | 6        |                 |                                               |                     |                          |                                        |                     |                                 |
| 9    | 7        |                 |                                               |                     |                          |                                        |                     |                                 |
| 10   | 8        |                 |                                               |                     |                          |                                        |                     |                                 |
| 11   | 9        |                 |                                               | MICTOS              | on excet                 |                                        |                     |                                 |
| 12   | 10       |                 |                                               | No en               | ror found in sheet.      |                                        |                     |                                 |
| 13   | 11       |                 |                                               | You c               | an generate the CSV file |                                        |                     |                                 |
| 14   | 12       |                 |                                               |                     |                          |                                        |                     | On Click on validate            |
| 16   | 14       |                 |                                               |                     | OK Cancel                |                                        |                     | On Check on validate            |
| 17   | 15       |                 |                                               |                     |                          |                                        |                     | button .csv file will           |
| 18   | 16       |                 |                                               |                     |                          |                                        |                     | be generated                    |
| 19   | 17       |                 |                                               |                     |                          |                                        |                     | be generated.                   |
| 20   | 18       |                 |                                               |                     |                          |                                        |                     |                                 |
| 21   | 19       |                 |                                               |                     |                          |                                        |                     |                                 |
| 22   | 20       |                 |                                               |                     |                          |                                        |                     |                                 |
| 23   | 21       |                 |                                               |                     |                          |                                        |                     |                                 |
| 24   | 22       |                 |                                               |                     |                          |                                        |                     |                                 |
| 25   | 23       |                 |                                               |                     |                          |                                        |                     |                                 |
| 26   | 24       |                 |                                               |                     |                          |                                        |                     |                                 |
| 27   | 25       |                 |                                               |                     |                          |                                        |                     |                                 |
| 28   | 26       |                 |                                               |                     |                          |                                        |                     |                                 |
| 29   | 27       |                 |                                               |                     |                          |                                        |                     | ~                               |
| 14 4 | → H      | PURCHASE DE     | TAILS / <                                     |                     |                          |                                        |                     |                                 |

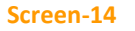

• After uploading the template click on submit button to submit the purchase details.

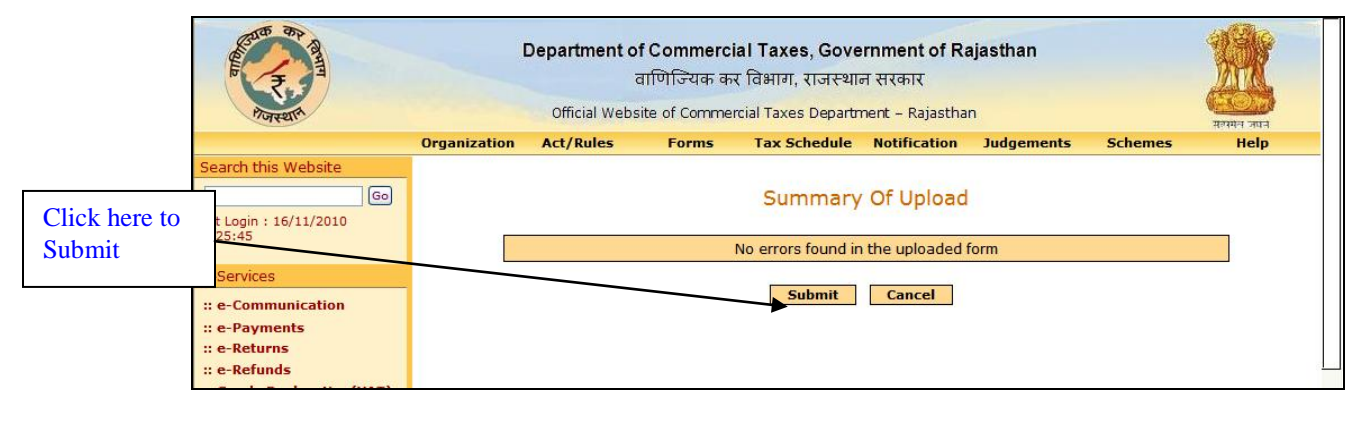

| REAL PROPERTY                                                                     | Department of Commercial Taxes, Government of Rajasthan<br>वाणिज्यिक कर विभाग, राजस्थान सरकार<br>Official Website of Commercial Taxes Department – Rajasthan |           |            |                 |              |                 |         |      |  |  |
|-----------------------------------------------------------------------------------|----------------------------------------------------------------------------------------------------|-----------|------------|-----------------|--------------|-----------------|---------|------|--|--|
|                                                                                   | Organization                                                                                                    | Act/Rules | Forms      | Tax Schedule    | Notification | Judgements      | Schemes | Help |  |  |
| Last Login : 16/11/2010<br>12:25:45                                               |                                                                                                    |           | Purchase D | etails Form has | been succes  | sfully uploaded | d       |      |  |  |
| e-Services<br>:: e-Communication<br>:: e-Payments<br>:: e-Returns<br>:: e-Refunds |                                                                                                    | Back      |            |                 |              |                 |         |      |  |  |
| :: Goods Declaration(VAT)                                                         |                                                                                                    |           |            |                 |              |                 |         |      |  |  |

• The dealer would have the option of viewing the uploaded sheet; deleting the sheet (if any change is required prior to full and final submission. Once the dealer confirms final submission, dealer would be issued an acknowledgement receipt for the same. Further no changes would be permitted to the uploaded sheet (Screen 17-18)

| Rando Br Anna                                                                                     | Department of Commercial Taxes, Government of Rajasthan<br>वाणिज्यिक कर विभाग, राजस्थान सरकार<br>Official Website of Commercial Taxes Department – Rajasthan |
|---------------------------------------------------------------------------------------------------|----------------------------------------------------------------------------------------------------|
|                                                                                                   | Organization Act/Rules Forms Tax Schedule Notification Judgements Schemes Help                                                                               |
| Search this Website<br>Go<br>Last Login : 16/11/2010                                              | CST-Form C - Upload Purchase Details                                                                                                    |
| e-Services                                                                                        |                                                                                                    |
| :: e-Communication<br>:: e-Payments<br>:: e-Returns                                               | Financial Year 2011 - 2012 V Quarter 1 April-30 June V                                                                                                    |
| :: e-Refunds<br>:: Goods Declaration(VAT)<br>:: e-CST Forms (ROCS)                                |                                                                                                    |
| :: Dealer Profile                                                                                 | Document Type USTFORMUV Sneets to Upload I Uploaded I Sneets Document to be uploaded Browse                                                                  |
| :: Dealer Accounting Tool<br>:: Change Password<br>:: Logout                                      | Upload Submitted Forms Generate Acknowledgement                                                                                                    |
| :: List of Cancelled Dealers<br>:: Number of Sureties given by<br>dealer<br>:: Search for Dealers |                                                                                                    |
| 3:31:27 PM                                                                                        |                                                                                                    |
|                                                                                                   | Click here to view<br>Submitted Form                                                                                                    |

Screen-17

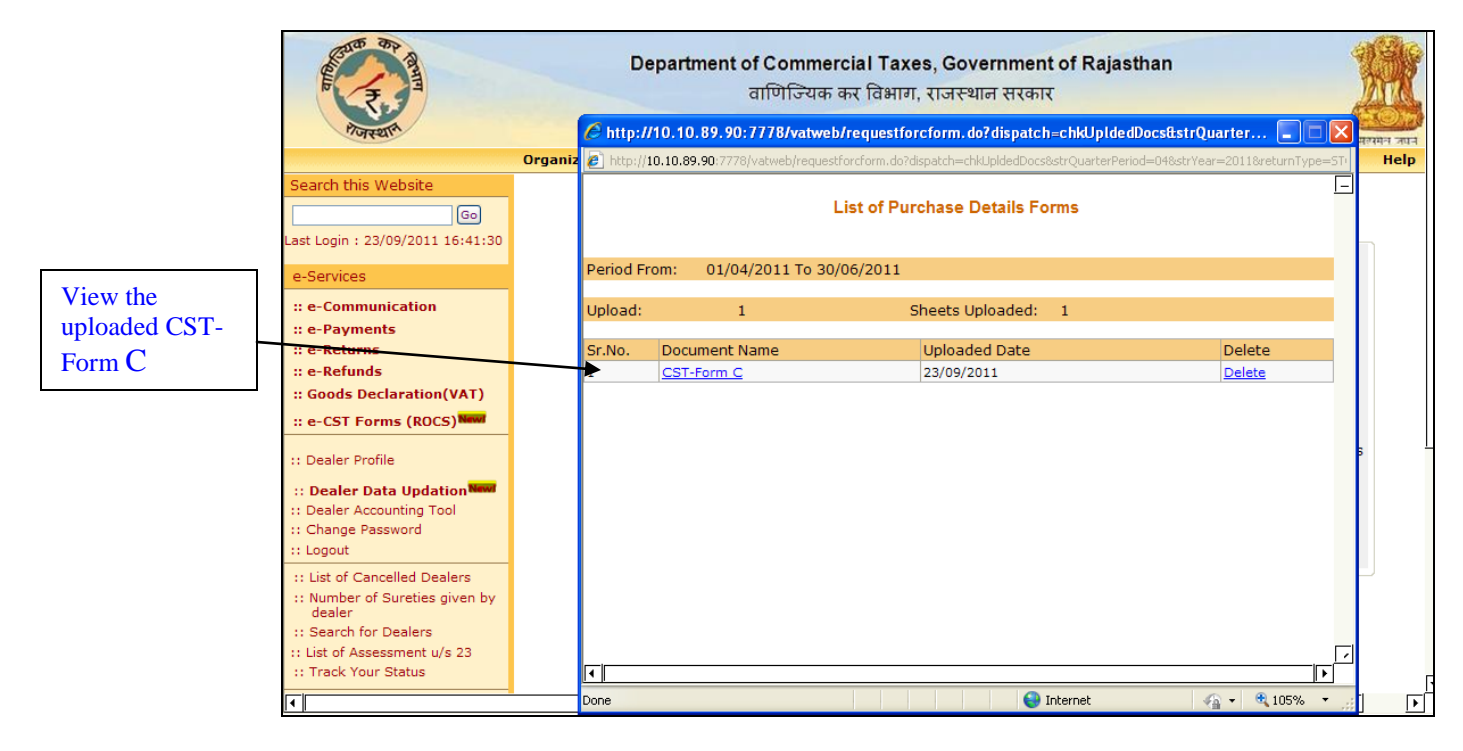

### **Step-5 Acknowledgement Generation**

8. Once the dealer submits the purchase details online, an acknowledgement receipt would be issued. The dealer would not be allowed to change or delete the purchase details once the acknowledgement receipt is generated (Screen 19 -20)

| Real Provide State                                                                                | D            | Department of Commercial Taxes, Government of Rajasthan<br>वाणिज्यिक कर विभाग, राजस्थान सरकार<br>Official Website of Commercial Taxes Department – Rajasthan |                                                           |                                                     |                               |                                  |                                     | यामन तपन |
|---------------------------------------------------------------------------------------------------|--------------|----------------------------------------------------------------------------------------------------|-----------------------------------------------------------|-----------------------------------------------------|-------------------------------|----------------------------------|-------------------------------------|----------|
|                                                                                                   | Organization | Act/Rules                                                                                                    | Forms                                                     | Tax Schedule                                        | Notification                  | Judgements                       | Schemes                             | Help     |
| Search this Website<br>Go<br>Last Login : 25/01/2012 14:50:45                                     |              |                                                                                                    | C                                                         | ST-Form C - Uplo                                    | ad Purchase I                 | Details                          | Click to g                          | generate |
| e-Services<br>:: e-Communication<br>:: e-Payments<br>:: e-Returns<br>:: e-Refunds                 | Fina         | Message from Verify I                                                                                                    | webpage<br>the Details before<br>n OK button to pro<br>OK | generating the Acknowl<br>ceed else click on cancel | edgement receipt. r<br>button | r CST Form C<br>-30 June         | Acknowl<br>Receipt                  | edgement |
| :: Goods Declaration(VAT)<br>:: e-CST Forms (ROCS)                                                | Doc          | ument Type                                                                                                    |                                                           |                                                     | ifirm                         |                                  |                                     | ate      |
| :: Dealer Profile<br>:: Update Contact Details<br>:: Dealer Data Updation                         | Doc          | cument to be up                                                                                                    | loaded                                                    |                                                     | Browse                        |                                  | producu Sile                        |          |
| :: Dealer Accounting Tool<br>:: Change Password<br>:: Logout                                      |              | I hereby declar                                                                                                    | e that the am                                             | ount of tax becam<br>itted Forms                    | e due for tax pe<br>Generate  | od till date has<br>Acknowledgem | been deposited.<br><mark>ent</mark> |          |
| :: List of Cancelled Dealers<br>:: Number of Sureties given by<br>dealer<br>:: Search for Dealers |              |                                                                                                    |                                                           |                                                     |                               |                                  |                                     |          |

|                    | Gove                         | rnment of Rajasthan<br>nercial Taxes Department |                              |
|--------------------|------------------------------|-------------------------------------------------|------------------------------|
|                    | Acknowledgement Receipt for  | or Online Request for Issuance of CST           | Form - C                     |
| Acknowledgement No | : 99900633215                | Receipt Date                                    | : 26/01/2012                 |
| TIN                | : 08810008255                | Firm Name                                       | : AJMER THERMOTECH PVT. LTD. |
| Dealer Location    | : AJMER - B - I              | Period for which CST Forms Requested            | : 01/04/2011 - 30/06/2011    |
| Address            | : FIRST GALI GULABARI, AJMEI | R,AJMER,305001,                                 |                              |
|                    | Summ                         | ary of Purchase Details Uploaded                |                              |
| CST Form-C         | Number of Purc               | chase Txns Uploaded : 6 Amount :                | 11957                        |
|                    |                              |                                                 |                              |
|                    |                              |                                                 |                              |
|                    |                              |                                                 |                              |
|                    |                              | Print Home                                      |                              |
|                    |                              |                                                 |                              |
|                    |                              |                                                 |                              |

Screen-20

- 9. Within 24 hours System would check following criteria and would proceed further accordingly as mentioned in point 14
  - a. Return Defaulter status from 1st Quarter of FY 2011-12 till the current quarter for which dealer is applying for e-CST Form
  - b. Payment Defaulter from 1st Quarter of FY 2011-12 till the current quarter for which dealer is applying for e-CST Form
  - c. Assessing authority would be able to mark a dealer as negative based on some parameters The system will check the Negative list and if found the dealer in that list then it will not generate the CST form and would display the proper message in dealer's login on CTD Portal.
- 10. Forms approval or rejection (in case of return defaulter/ payment defaulter/negative dealer) of e-CST form, message will appear in dealer's login as shown below:

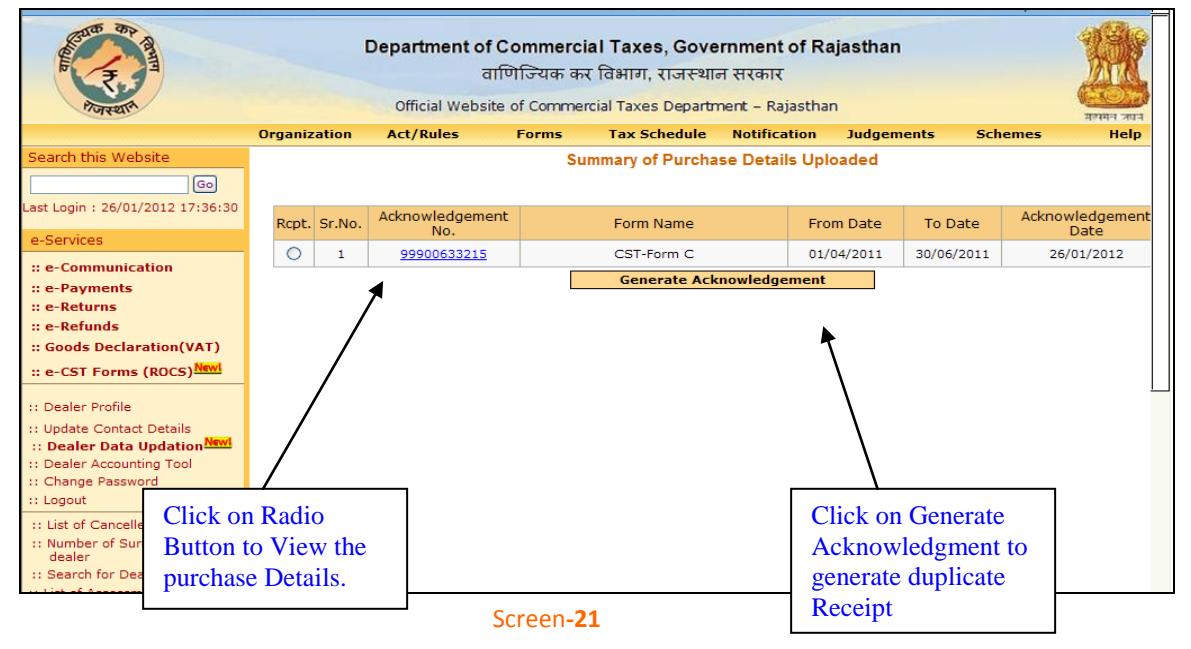

- 11. If dealer is found defaulter for any of above reason then system would not generate the CST form for that quarter and would display proper message (indicating the reasons for non generation of CST Form) in the login of Dealer on CTD Portal.
- 12. Dealer can view the details of the Rejection under the link - e-Services => e-CST Forms (ROCS) =>Rejected CST-Forms (Refer Screen 22)

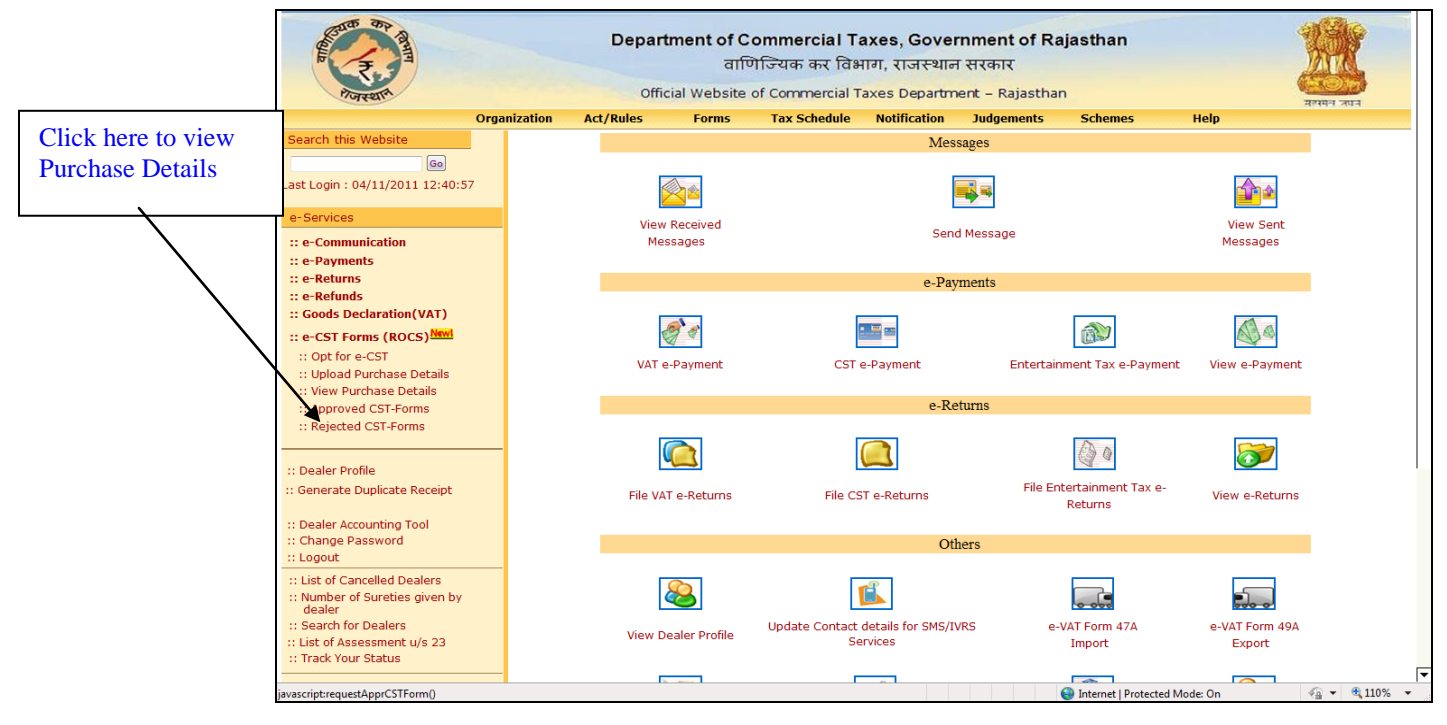

- 13. Dealers are not required to submit the Interstate purchase details again for the quarter for which his forms were rejected. System will keep checking the defaulter status everyday and if dealer meets with compliance in between then system would generate the CST form for that quarter.
- 14. In case if dealer does not fall under any of the above cases then System would generate CST form with a system generated Series Number and Serial number. The format would be as mentioned below: →
  - a. Series Number for CST C form –RJ/C/2011-12 (\*Here 2011-12 is FY for which dealer has asked for CST Forms so it would vary with change in FY)
  - b. Serial number (Some Number)
  - c. Hence C Form Number would be **RJ/C/2011-12 XXXXXXXXXXX**

### **Step-6 View Purchase Details**

Dealer may view their uploaded purchase details through View Purchase Details link as indicated in Screen – 23, 24 & 25

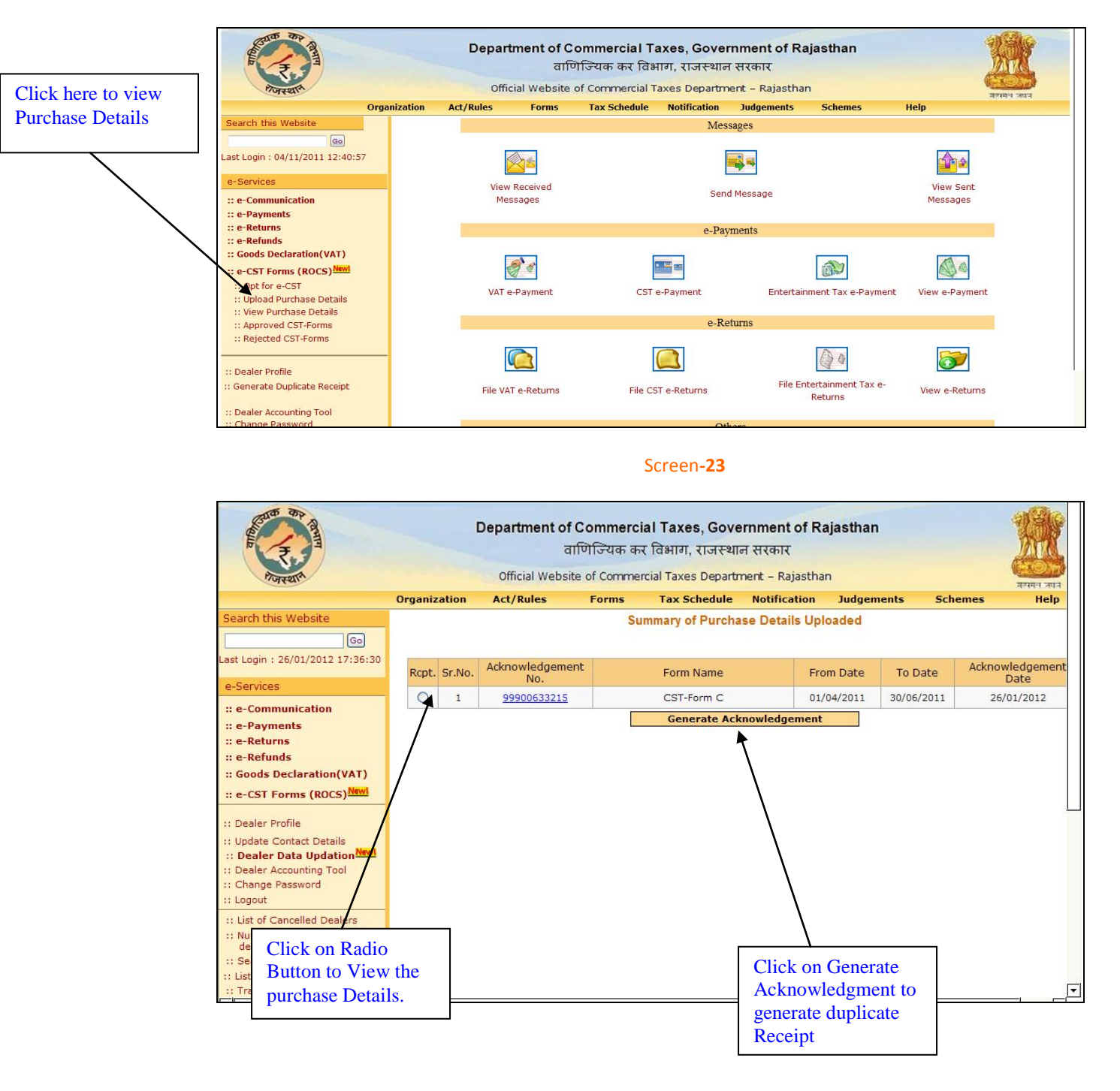

#### Purchase Detail Forms

| Purchase Details Form                                                                  |                    |                      |               |              |            |               |                      |                            |                                 |                                            |          |
|----------------------------------------------------------------------------------------|--------------------|----------------------|---------------|--------------|------------|---------------|----------------------|----------------------------|---------------------------------|--------------------------------------------|----------|
|                                                                                        |                    |                      |               |              |            |               |                      |                            |                                 |                                            |          |
| ealer                                                                                  | Name               | AJMER THERM          | IOTECH PVT    | . LTD.       |            |               |                      |                            |                                 |                                            |          |
| IN: 08                                                                                 | 81000              | 18255                |               |              |            |               |                      |                            |                                 |                                            |          |
|                                                                                        |                    |                      |               |              |            |               |                      |                            | Total Reg                       | cords : 6 Current Page :                   | 1/1      |
| Part I (Sales within state to VAT dealers other than dealers under section 3(2) and 51 |                    |                      |               |              |            |               |                      |                            |                                 |                                            |          |
|                                                                                        |                    | -                    | Purchase      | unt i [Dunes |            |               |                      |                            | (2) and 5]                      |                                            |          |
| Sr.No.                                                                                 | Form<br>Type       | Purchase<br>Order No | Order<br>Date | Bill No      | Bill Date  | Seller TIN    | State<br>Code        | Seller Name                | Commodity<br>Code               | Purchased Goods Code                       | Tc<br>Ar |
| 1                                                                                      | 2                  | 3                    | 4             | 5            | 6          | 7             | 8                    | 9                          | 10                              | 11                                         |          |
| 1                                                                                      | CST<br>Form<br>- C | сннясн               | 26/01/2011    | 6999987769   | 26/01/2011 | 0878787889899 | Uttarakhand          | gfbgbgb                    | kjk                             | GOODS FOR USE IN<br>MANUFACTURE,PROCESSING | 56       |
| 2                                                                                      | CST<br>Form<br>- C |                      | 01/04/2011    | 4            | 01/04/2011 | 0323456789    | Punjab               | akhilesh singh             | Acetone                         | GOODS IN MINING                            | 30       |
| 3                                                                                      | CST<br>Form<br>- C |                      | 01/04/2011    | 3            | 01/04/2011 | 0323456789    | Punjab               | akhilesh singh             | Acetylene<br>Gas                | GOODS IN MINING                            | 20       |
| 4                                                                                      | CST<br>Form<br>- C |                      | 01/04/2011    | 2            | 01/04/2011 | 0123456789    | Jammu And<br>Kashmir | subash singh               | Acetylene<br>Gas                | GOODS IN MINING                            | 10       |
| 5                                                                                      | CST<br>Form<br>- C | GFGFLKBTGRE          | 01/04/2011    | 1            | 01/04/2011 | 0123456789    | Jammu And<br>Kashmir | subash singh               | Abrasives<br>and emery<br>stone | GOODS IN MINING                            | 45       |
| 5                                                                                      | CST<br>Form<br>- C | мікік                | 26/01/2011    | 6999987768   | 26/01/2011 | 0897561234567 | Uttarakhand          | abcdefghijklmnopqrstuvwxyz | Acetone                         | GOODS IN PACKING                           | 56       |
|                                                                                        |                    | First                |               |              | Prev       | /ious         |                      | Next                       |                                 | Last                                       |          |
|                                                                                        |                    |                      |               |              |            |               |                      |                            |                                 |                                            |          |
|                                                                                        |                    |                      |               |              |            |               |                      |                            |                                 |                                            |          |

#### Screen-25

| Real Provide Action                   | C.           | Department of Commercial Taxes, Government of Rajasthan<br>वाणिज्यिक कर विभाग, राजस्थान सरकार<br>Official Website of Commercial Taxes Department – Rajasthan |               |                   |               |                 |               |          |  |  |  |  |  |
|---------------------------------------|--------------|----------------------------------------------------------------------------------------------------|---------------|-------------------|---------------|-----------------|---------------|----------|--|--|--|--|--|
|                                       | Organization | Act/Rules                                                                                                    | Forms         | Tax Schedule      | Notification  | Judgements      | Schemes       | Help     |  |  |  |  |  |
| arch this Website                     |              |                                                                                                    |               |                   |               |                 |               |          |  |  |  |  |  |
| 60                                    | Message      |                                                                                                    |               |                   |               |                 |               |          |  |  |  |  |  |
| Login - 25/01/2012 14:50:45           |              |                                                                                                    |               |                   |               |                 |               |          |  |  |  |  |  |
| 1 20gm 1 20/01/2012 14/00/40          | From         | AUTO                                                                                                    |               |                   |               |                 |               |          |  |  |  |  |  |
| Services                              | Subject      | Approval of O                                                                                                    | line CRT Form |                   |               |                 |               |          |  |  |  |  |  |
| e-Communication                       |              | Approval of O                                                                                                    | nine CST Form |                   |               |                 |               |          |  |  |  |  |  |
| e-Payments                            | Message      | Dear Dealer                                                                                                    | ,             |                   |               |                 |               | <b></b>  |  |  |  |  |  |
| e-Returns                             |              |                                                                                                    | To            | reference to th   | ha Interstate | nurchaese mad   | le accinet    |          |  |  |  |  |  |
| e-Refunds                             |              | Acknowledge                                                                                                    | ment Number   | : 99900001818     | Total 2 forms | s have been app | proved that o | an       |  |  |  |  |  |
| Goods Declaration(VAT)                |              | be printed                                                                                                    | from e-CST    | Forms (ROCS) . Ap | pproved CST 1 | Forms link give | en under e-   |          |  |  |  |  |  |
| e-CST Forms (ROCS)                    |              | Services pa                                                                                                    | ine.          |                   |               |                 |               |          |  |  |  |  |  |
| Dealer Profile                        |              | Thank You                                                                                                    |               |                   |               |                 |               |          |  |  |  |  |  |
| Update Contact Details                |              | NOTE: This                                                                                                    | is system o   | enerated mail.    | There is no n | need to reply.  |               | Ţ        |  |  |  |  |  |
| Dealer Data Updation                  |              |                                                                                                    |               |                   |               |                 |               | <u> </u> |  |  |  |  |  |
| Dealer Accounting Tool                |              |                                                                                                    |               | Reply For         | ward Back     |                 |               |          |  |  |  |  |  |
| Change Password                       |              |                                                                                                    |               | impiy 101         |               |                 |               |          |  |  |  |  |  |
| Logout                                |              |                                                                                                    |               |                   |               |                 |               |          |  |  |  |  |  |
| List of Cancelled Dealers             |              |                                                                                                    |               |                   |               |                 |               |          |  |  |  |  |  |
| Number of Sureties given by<br>dealer |              |                                                                                                    |               |                   |               |                 |               |          |  |  |  |  |  |
| Search for Dealers                    |              |                                                                                                    |               |                   |               |                 |               |          |  |  |  |  |  |
| List of Assessment u/s 23             |              |                                                                                                    |               |                   |               |                 |               |          |  |  |  |  |  |

## **Step -7 Generation of CST Form Online**

• Dealer needs to click on the Approved CST Forms link as displayed in screen-22

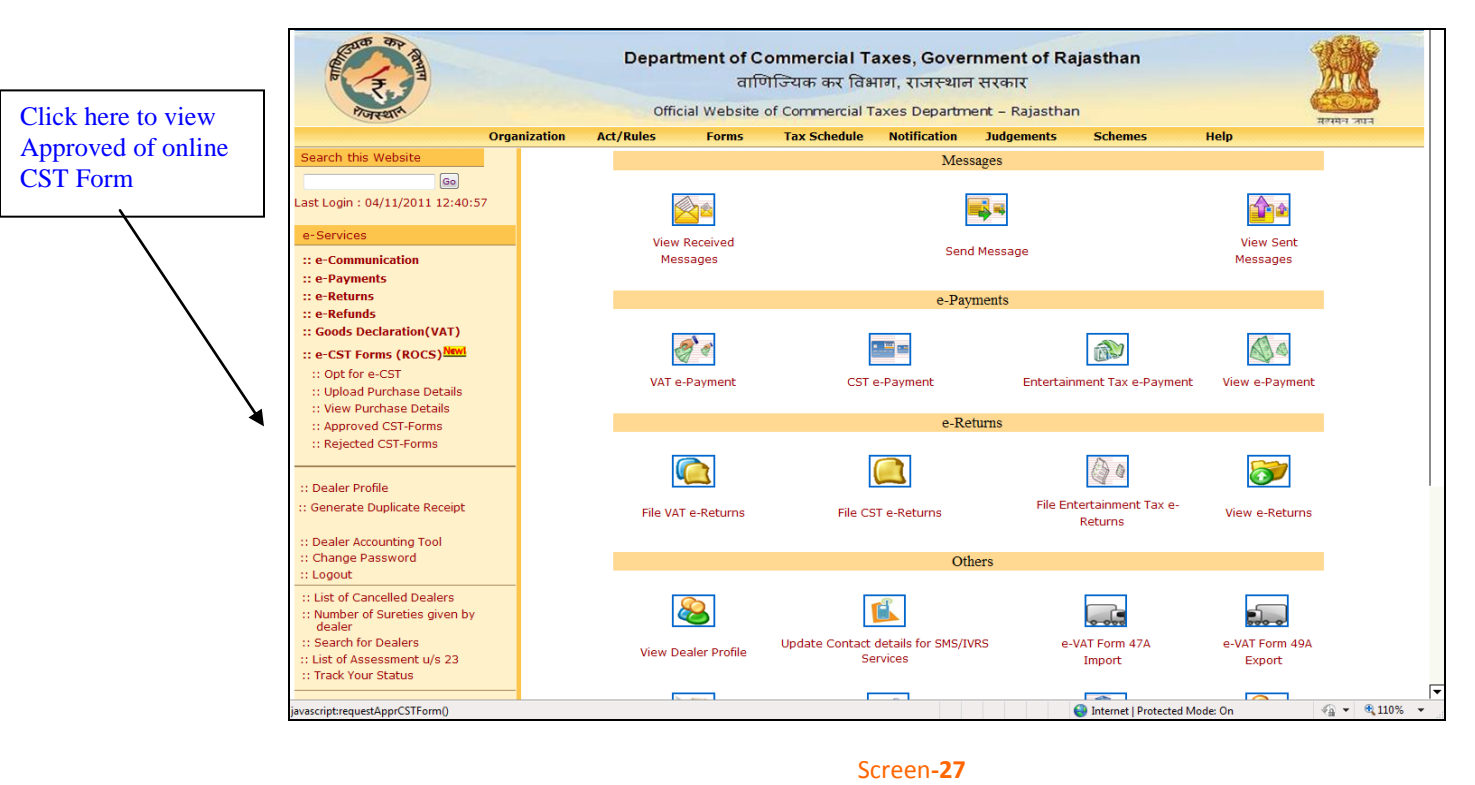

• Click on the Generate/View pdf link to generate the pdf and dealer may save the CST C Form locally on computer system or may print it directly (Refer Screen 23 & 24)

| Department of Commercial Taxes, Government of Rajasthan<br>वाणिज्यिक कर विभाग, राजस्थान सरकार                                                                                              |                  |                                   |                          |                                |                   |                       |                      |                   |                            |                       |
|----------------------------------------------------------------------------------------------------|------------------|-----------------------------------|--------------------------|--------------------------------|-------------------|-----------------------|----------------------|-------------------|----------------------------|-----------------------|
| পত্ৰম্থান                                                                                                    |                  | 0                                 | Official Web             | site of Commercial T           | axes Departm      | ent – Rajastha        | n                    |                   | मन्द्रम.                   | न जयन                 |
| Orga                                                                                                    | anization        | Act/Rules                         | Form                     | s Tax Schedule                 | Notification      | Judgements            | Schemes              | 6 Help            |                            |                       |
| Search this Website                                                                                                    |                  |                                   |                          |                                | Approved          | CST-Forms             |                      |                   |                            | Click here to         |
| e-Services                                                                                                    | TIN :<br>Quarter | :                                 | 1 October-               | 1611690 🚱<br>31 December 👻     |                   | Firm Name :<br>Year : | TA><br>20            | (SOFT INTERNATIO  | DNAL                       | online CST Form       |
| :: e-Communication<br>:: e-Payments<br>:: e-Returns<br>:: e-Refunds<br>:: Goods Declaration(VAT)<br>:: e-CST Forms (ROCS) Next<br>:: Dealer Profile                                        | Form Ty          | rpe :                             | CST-Form                 | c •                            | Sul               | omit                  |                      |                   |                            |                       |
| Contract Counting Tool     Change Password     Logout                                                                                                    | Sr<br>No.        | Ack. No.                          | Seller TIN               | Seller Firm Name               | e Seller          | r State Iss           | ue Date              | No. of Invoices   | Total<br>Invoice<br>Amount | ate/View<br>Pdf       |
| :: List of Cancelled Dealers<br>:: Number of Sureties given by<br>dealer                                                                                                    | 1 2              | <u>99900633056</u><br>99900633056 | 0123456789<br>0323456789 | subash singh<br>akhilesh singh | Kashmir<br>Punjab | 04,                   | /11/2011<br>/11/2011 | 2                 | 145 ¥                      |                       |
| :: Search for Dealers     :: List of Assessment u/s 23     :: Track Your Status      Websites [Disclaimer]     :: Govt. of Rajasthan     :: Finance     :: Budget     :: VAT Related Sites |                  |                                   |                          |                                | Ba                | ıck                   |                      | 1                 |                            |                       |
| :: Raiasthan Tax Board<br>Done                                                                                                    |                  |                                   |                          |                                |                   |                       | 😜 Internet   Pr      | rotected Mode: On | 4                          | ▼ <sup>®</sup> 110% ▼ |

| Organ<br>Search this Website<br>Construction<br>East Login : 04/11/2011 12:40:57<br>Construction<br>E e-Services<br>E e-Communication<br>E e-Payments<br>E e-Returns<br>E e-Returns<br>E e-Returns<br>E coods Declaration(VAT)<br>E coods Declaration(VAT)<br>E coaler Profile<br>E Generate Duplicate Receipt | Dep<br>nization Act/Rules<br>TIN :<br>Quarter :<br>Form Type : | Offic<br>Government | of Commercial Taxes<br>বাणি ডিব্যেক কর বিশ্বাবা<br>nioad<br>u want to open or save this file?<br>Name: requestforcform.pdf<br>Type: Adobe Acrobat Docume<br>From: 10.10.89.90<br>Open<br>While files from the intermet can be use<br>harm your computer. Fyou do not trust<br>save this file. <u>What is the risk?</u> | s, Government<br>राजस्थान सरकार<br>ent<br>Save Cancel<br>ful, some files can potentially<br>the source, do not open or | of Rajasthan | 5 Help<br>SOFT INTERNATIC<br>11 - 2012 V | DNAL                       |                      |
|----------------------------------------------------------------------------------------------------|----------------------------------------------------------------|---------------------|----------------------------------------------------------------------------------------------------|----------------------------------------------------------------------------------------------------|--------------|------------------------------------------|----------------------------|----------------------|
| :: Dealer Accounting Tool<br>:: Change Password<br>:: Logout                                                                                                    | Sr<br>No. Ack. No.                                             | Seller TIN          | Seller Firm Name                                                                                                    | Seller State                                                                                                    | Issue Date   | No. of Invoices                          | Total<br>Invoice<br>Amount | Generate/View<br>Pdf |
| :: List of Cancelled Dealers<br>:: Number of Sureties given by                                                                                                    | 1 99900633056                                                  | 0123456789          | subash singh                                                                                                    | Jammu And<br>Kashmir                                                                                                   | 04/11/2011   | 2                                        | 145                        |                      |